# 配置CUCM TFTP for Jabber自动更新

## 目录

<u>简介</u> <u>先决条件</u> <u>要求</u> <u>使用的组件</u> 配置 Jabber自动更新配置文件 验证 故障排除

# 简介

本文档介绍如何在Cisco Unified Communications Manager(CUCM)TFTP服务器上托管XML文件 ,以实现Jabber的自动更新功能。

自CUCM 8.5以来,上传到TFTP服务器的所有文件也可通过HTTP在TCP端口6970上提供。

**注意:**内置HTTP服务器仅针对静态内容而设计,不支持动态内容。它可用于托管文件,因此 无需在集群中部署单独的Web服务器。文件只能通过OS Administration TFTP File Management页面上传,这意味着它可能无法扩展以托管照片(用于Jabber统一资源标识符 (URI)替代照片检索)。

# 先决条件

## 要求

Cisco 建议您了解以下主题:

- "OS管理:TFTP文件管理"页
- Cisco TFTP服务

### 使用的组件

本文档中的信息基于CUCM 8.5版及更高版本。

本文档中的信息都是基于特定实验室环境中的设备编写的。本文档中使用的所有设备最初均采用原 始(默认)配置。如果您使用的是真实网络,请确保您已经了解所有命令的潜在影响。

## 配置

Jabber自动更新配置文件

#### 此示例说明用于Jabber的自动更新功能的XML文件。

<?xml version="1.0" encoding="UTF-8"?> <JabberUpdate> <LatestBuildNum>55781</LatestBuildNum> <LatestVersion>10.6.1</LatestVersion> <Message> <! [CDATA[<h3 class="topictitle3">New and Changed Features in Release 10.6(1)</h3> <strong>Certificate Validation for CTI Connections</strong> Cisco Jabber for Windows no longer uses CTI server certificate validation. <strong>Call with Edit</strong> A new <strong>Call with Edit</strong>&nbsp;menu option is available from the hub window by right-clicking over a contact's name. Users can edit the number they are calling prior to making the call. When users select a number from this menu option, the call number is copied into the <strong>Search or Call</strong>&nbsp;field with the cursor automatically placed at the front of the number. Users can edit the call number prior to making the call. No configuration is required to enable this feature. <strong>Show Contact Pictures in Hub</strong> The Cisco Jabber client has renamed the <strong>Show Contact Pictures</strong>&nbsp;option as&nbsp;<strong>Show Contact Pictures in Hub</strong>. This option is available in the client under the <strong>Options</strong>&nbsp;&gt;&nbsp;<strong>View</strong>&nbsp;menu. Only the name of the option has changed, the behavior has not; selecting it displays users' contact photos in the hub window on the <strong>Contacts</strong>, &nbsp;<strong>Recents</strong>, and&nbsp;<strong>Voice Messages</strong>&nbsp;tabs.]]>

</Message>

<DownloadURL>http://ucmpub.domain.com:6970/CiscoJabberSetup.msi</DownloadURL> </JabberUpdate>

如您所见,DownloadURL指向http://ucmpub.domain.com:6970/CiscoJabberSetup.msi。。

#### 注意:在URL中使用端口6970非常重要。

下一步是在jabber-config.xml文件中引用此URL:

```
<?rxml version="1.0" encoding="utf-8"?>
<config version="1.0">
<Client>
<UpdateUrl>http://ucmpub.domain.com:6970/jabber-update.xml</UpdateUrl>
</Client>
</config>
然后,Wiebber config xml文件巡照賞上集到CLICN撮作系统管理TETD文件管
```

然后**,此jabber-config.xml文**件将照常上传到CUCM操作系统管理TFTP文件管理。接下来,上传 **jabber-update.xml文件**和Jabber可执行文件,如这些映像所示。

| Upload File                                  |  |  |  |  |  |  |  |
|----------------------------------------------|--|--|--|--|--|--|--|
| Upload File Close                            |  |  |  |  |  |  |  |
| ך Status                                     |  |  |  |  |  |  |  |
| (j) Status: Ready                            |  |  |  |  |  |  |  |
| Upload File                                  |  |  |  |  |  |  |  |
| Upload File Choose File jabber-update.xml    |  |  |  |  |  |  |  |
| Directory                                    |  |  |  |  |  |  |  |
| Upload File                                  |  |  |  |  |  |  |  |
| Upload File Close                            |  |  |  |  |  |  |  |
| _ Status                                     |  |  |  |  |  |  |  |
| (i) Status: Ready                            |  |  |  |  |  |  |  |
| Upload File                                  |  |  |  |  |  |  |  |
| Upload File Choose File CiscoJabberSetup.msi |  |  |  |  |  |  |  |
| Directory                                    |  |  |  |  |  |  |  |
| Upload File Close                            |  |  |  |  |  |  |  |

最后,从Cisco Unified Serviceability重新启动Cisco TFTP服务。

# 验证

使用本部分可确认配置能否正常运行。

要验证文件是否通过HTTP可用,请将浏览器指向http://<CUCM IP或FQDN>:6970/jabberupdate.xml,如下图所示。

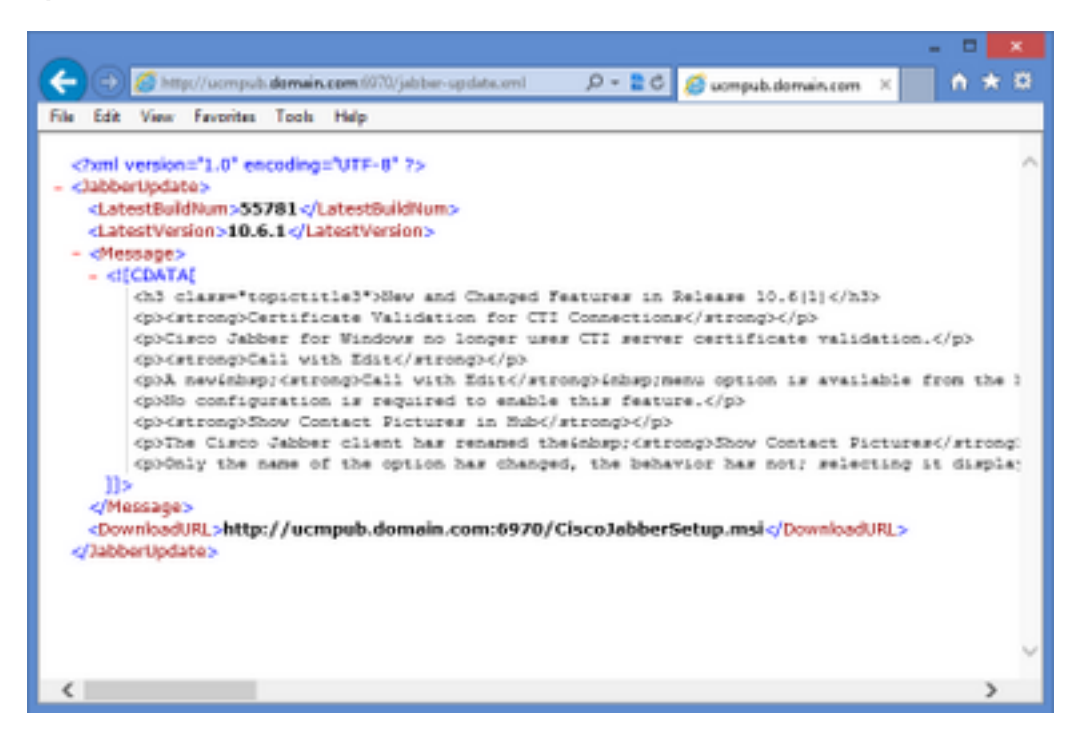

在Wireshark中,HTTP协议通过TCP端**口6970请**求jabber-update.xml,如下图所示。

| No.  | Time               | Source            | Destination       | Source Port | Destination Port Protocol | Length Info                         |
|------|--------------------|-------------------|-------------------|-------------|---------------------------|-------------------------------------|
| 1990 | 13:45:28.193347000 | PC                | ucmpub.domain.com | 53364       | 6970 HTTP                 | 507 GET /jabber-update.xml HTTP/1.1 |
| 1995 | 13:45:28.194962000 | ucmpub.domain.com | PC                | 6970        | 53364 HTTP                | 254 HTTP/1.1 200 OK (*/*)           |

# 故障排除

目前没有针对此配置的故障排除信息。